# メール配信登録手順書 (工事・故障情報)

## フリーダイヤル/フリーダイヤル・インテリジェントサービス ナビダイヤル/ナビダイヤル・インテリジェントサービス

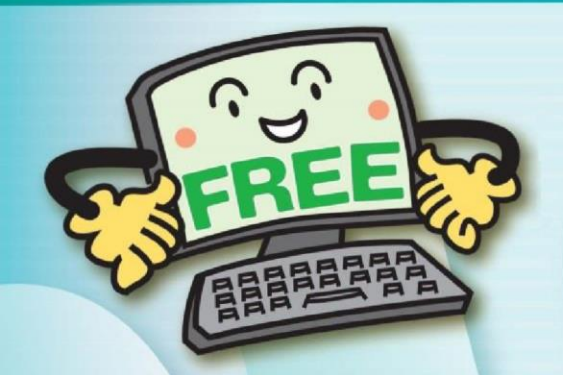

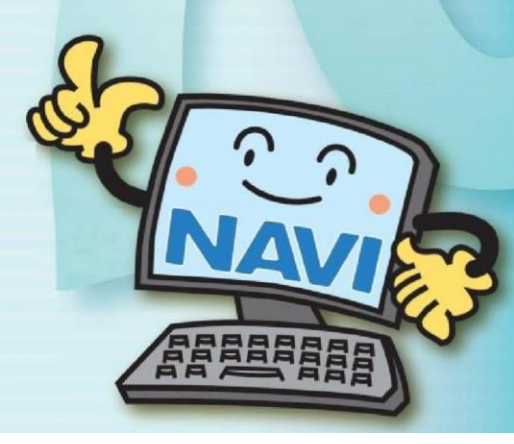

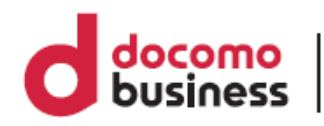

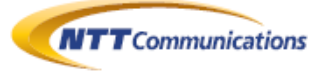

#### 工事・故障情報メール受信設定 新規登録方法

ここでは、カスタマコントロール業務、トラヒック照会業務およびトラヒックレポート業務の操作を行うカスタマコントロール端末等の故障が発生した場合、故障の状況をお伝えする情報をメール配信するサービスの登録手順を説明します。

①NTTコミュニケーションズオフィシャルサイトにアクセスいただき、トップページの「工事・故障情報」をクリックします。
 登録のためのアクセスURLは、下記の通りとなります。

アクセスURL <u>https://www.ntt.com/index.html</u>

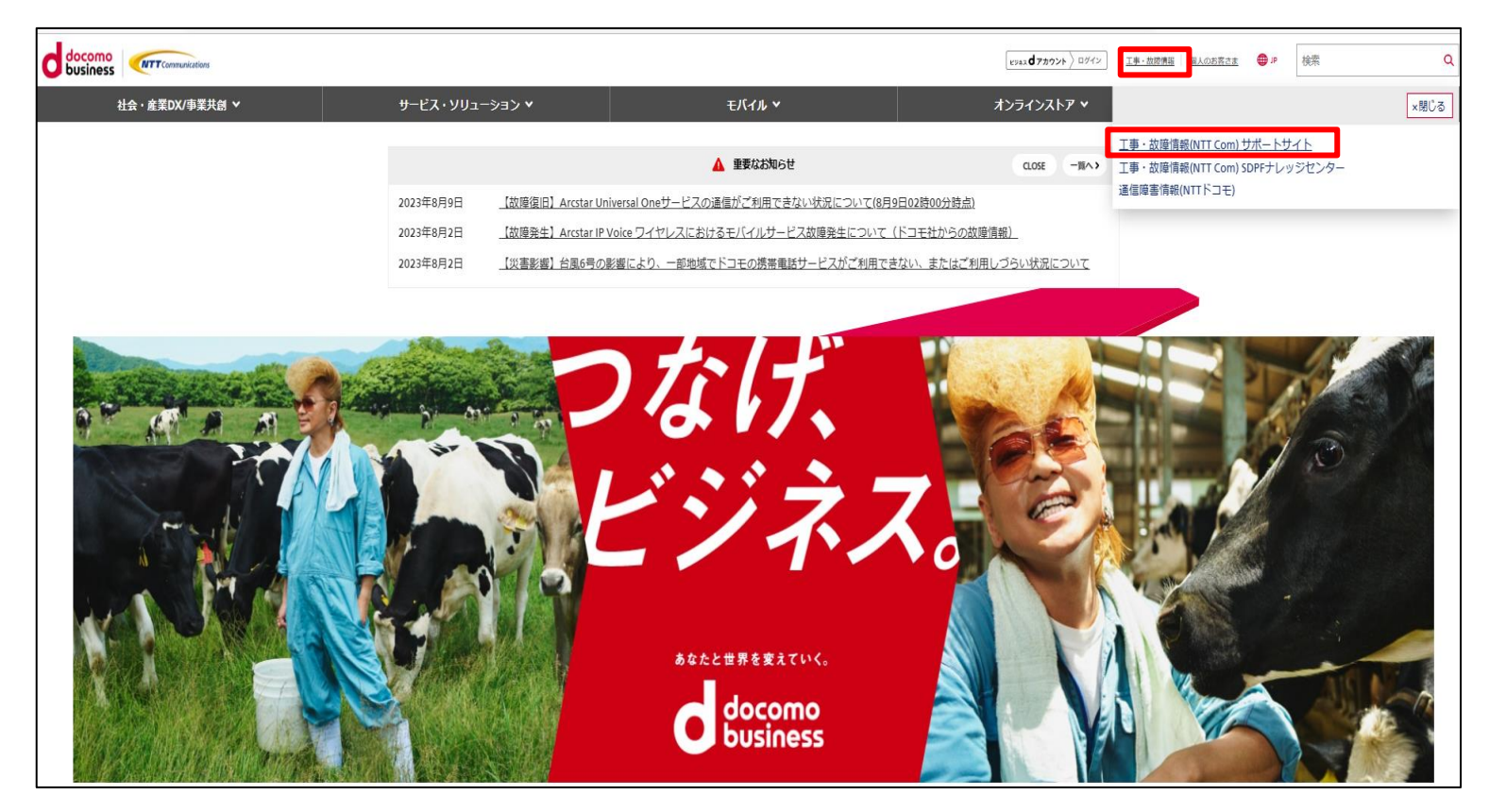

「工事・故障情報」をクリック、次に「工事・故障情報(NTT Com)サポートサイト」を クリックすると、NTTコミュニケーションズお客様サポートページが表示されます。

なお、お客様サポートページ上にもマニュアルが掲載されておりますので、こちらも ご利用ください。

・ログイン

<u>https://login.ocn.ne.jp/auth/s4001/pc/AuthLoginDisplay.action</u> ・サービスの登録/工事・故障情報メールの設定方法 <u>https://support.ntt.com/guide/mysupport/serviceRegistGuide</u>

#### ②お客様サポートページにて、「工事·故障情報通知サービス」をクリックすると、 ログインページが表示されます。

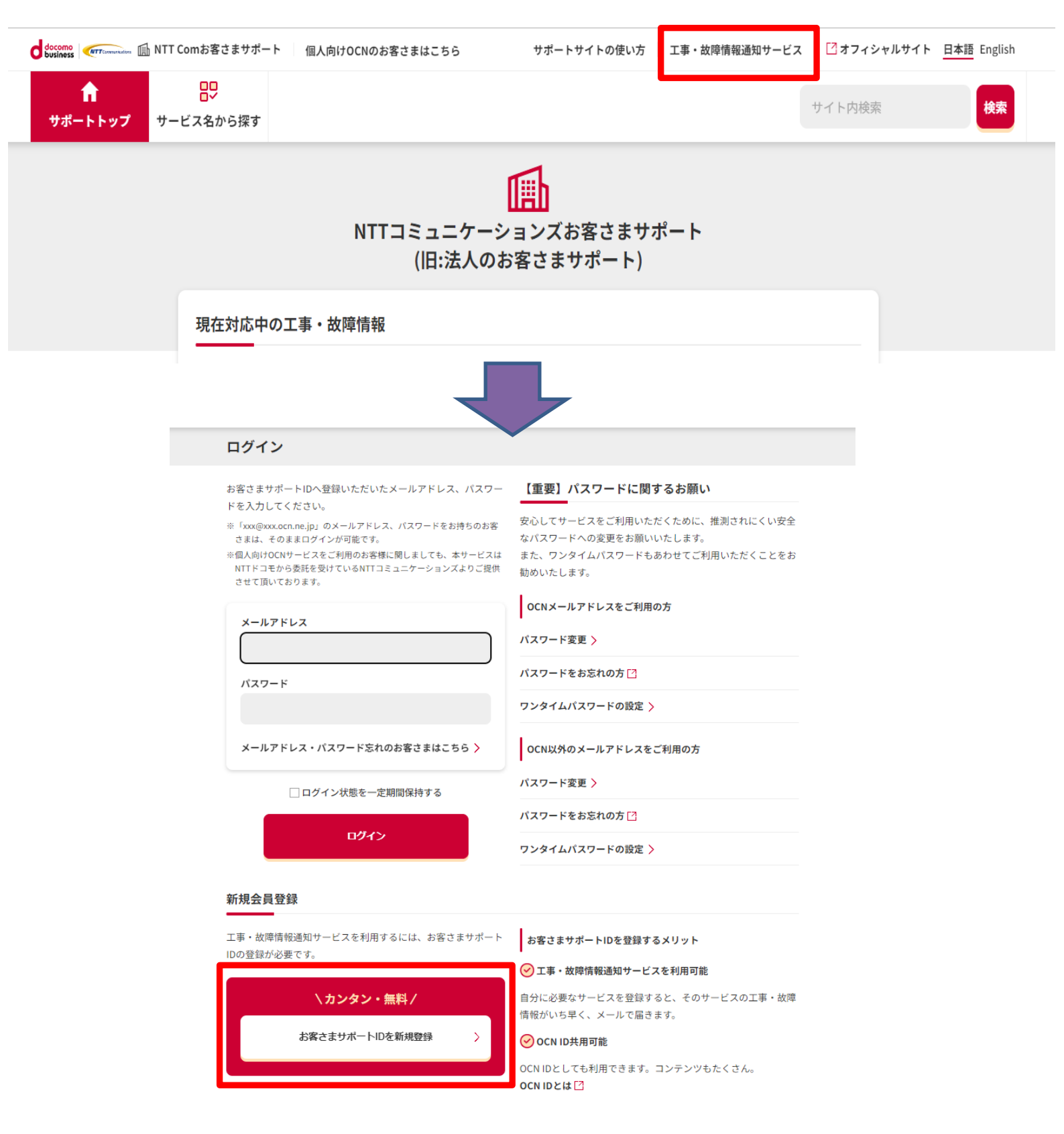

③ログインページにて、「お客様サポートページIDを新規登録」をクリックすると、 お客様サポートID新規登録ページが表示されます。

#### ④お客様サポートID新規登録ページにて、 利用規約ページをご確認の上、「<mark>必須</mark>」項目を入力後、 「規約に同意して次へ」をクリックします。

| お客さまサポートID                                                                       | 新規登録                                                                                                    |                     |
|----------------------------------------------------------------------------------|----------------------------------------------------------------------------------------------------|---------------------|
| አታ                                                                               | 確認 仮登録 本登録                                                                                                    |                     |
| 下記の項目を入力します。<br>規約を確認のうえ、同意いた;<br>※「xxx@xxx.cor.ne.jp」のメール<br>ログインは <b>こちら</b> 。 | こける場合は、「規約に同意して次へ」ボタンを押してください。<br>アドレス、バスワードをお持ちのお客さまは、新規登録が不要です。お持ちの情報でログインを行えます。                                                                                                 |                     |
| ログイン情報                                                                           |                                                                                                    |                     |
| ログインに使用するお好きな.<br>※工事・故障情報の配信先メール                                                | (ールアドレスとパスワードを入力してください。<br>ッドレス設定は、ログイン後に行います。                                                                                                    |                     |
| メールアドレス <mark>必須</mark>                                                          |                                                                                                    |                     |
| <b>パスワード <u>必須</u></b>                                                           | ※使用可能文字は、英大小文字、数字、特殊記号(!\$%&`{)*+,-/; ⇔>?[]^{}~}です<br>※6文字以上32文字以内で、2文字以上の英大小文字、1文字以上の数字もしくは特殊記号の組み合わせとしま<br>す。<br>※メールアドレスと類似の文字列や類推されやすい安易な文字列(password1,abc123など)は使用いただけま<br>ん。 | ま<br>E <sup>t</sup> |
| パスワード(確認用) <mark>必須</mark>                                                       |                                                                                                    |                     |
| プロフィール情報                                                                         |                                                                                                    |                     |
| バスワードをお忘れになった<br><b>姓名(カナ) <mark>必須</mark></b>                                   | :きのバスワード再発行に使用します。正確に入力してください。<br>セイ メイ                                                                                                    |                     |
| 生年月日 必須                                                                          | (半角数字4文字)<br>年 - V月 - V                                                                                                    | Ħ                   |
|                                                                                  | 利用規約ページを見る                                                                                                    |                     |
|                                                                                  | 規約に同意して次へ                                                                                                    | 利用規約ペーンを見る 🗋        |
|                                                                                  |                                                                                                    | 相处信息充广于为。           |

「規約に同意して次へ」をクリックすると、新規登録確認ページが表示されます。

⑤「お客様サポートID新規登録」確認ページにて、 入力に誤りがなければ「仮登録する」をクリックします。 誤りがある場合は、「前のページに戻る」をクリックします。

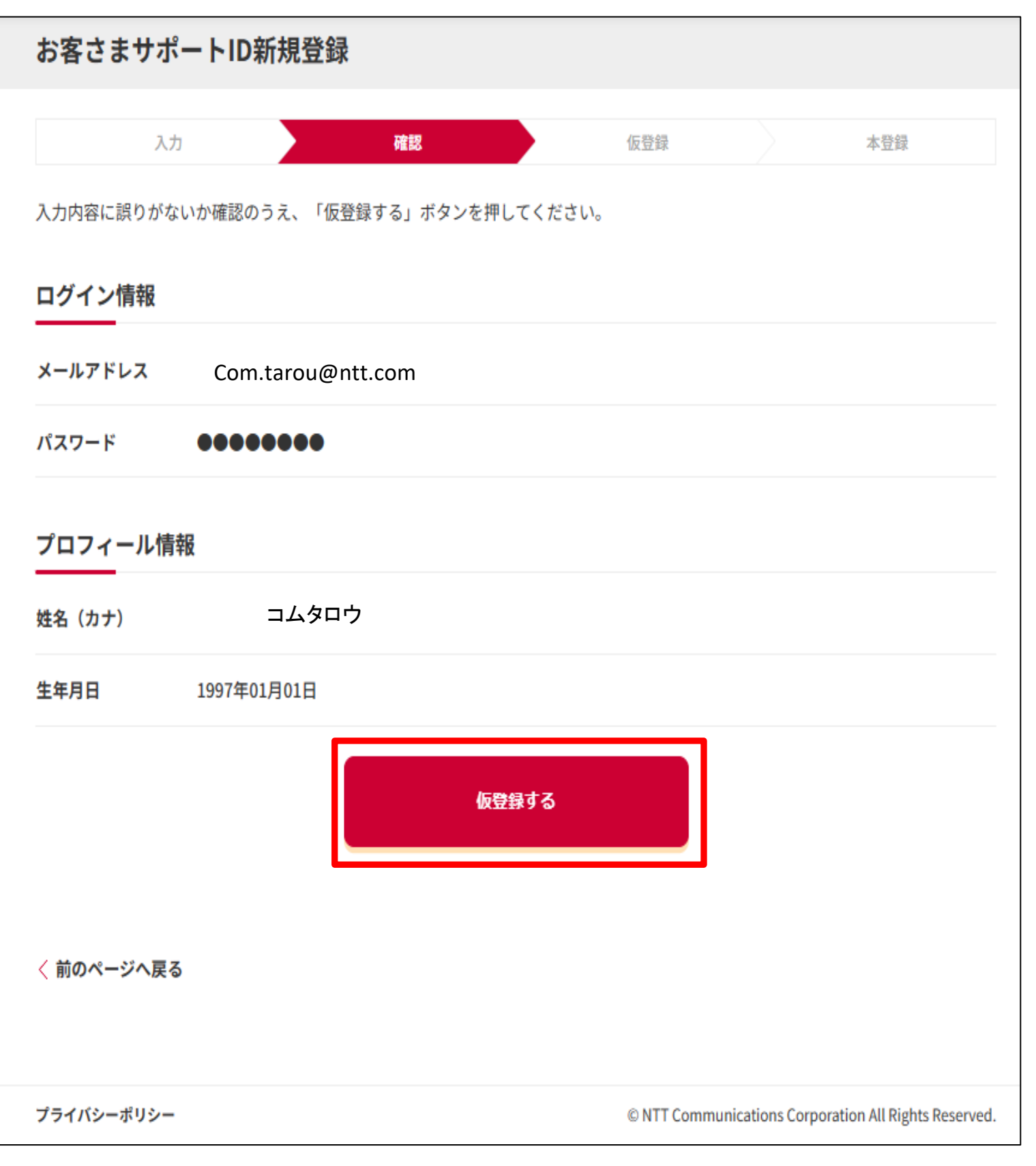

「仮登録する」をクリックすると、仮登録完了ページが表示されます。 「前のページへ戻る」をクリックすると、新規登録入力ページへ戻ります。 ⑥仮登録完了ページが表示後、「仮登録」メールが受信されているかを 確認して下さい。

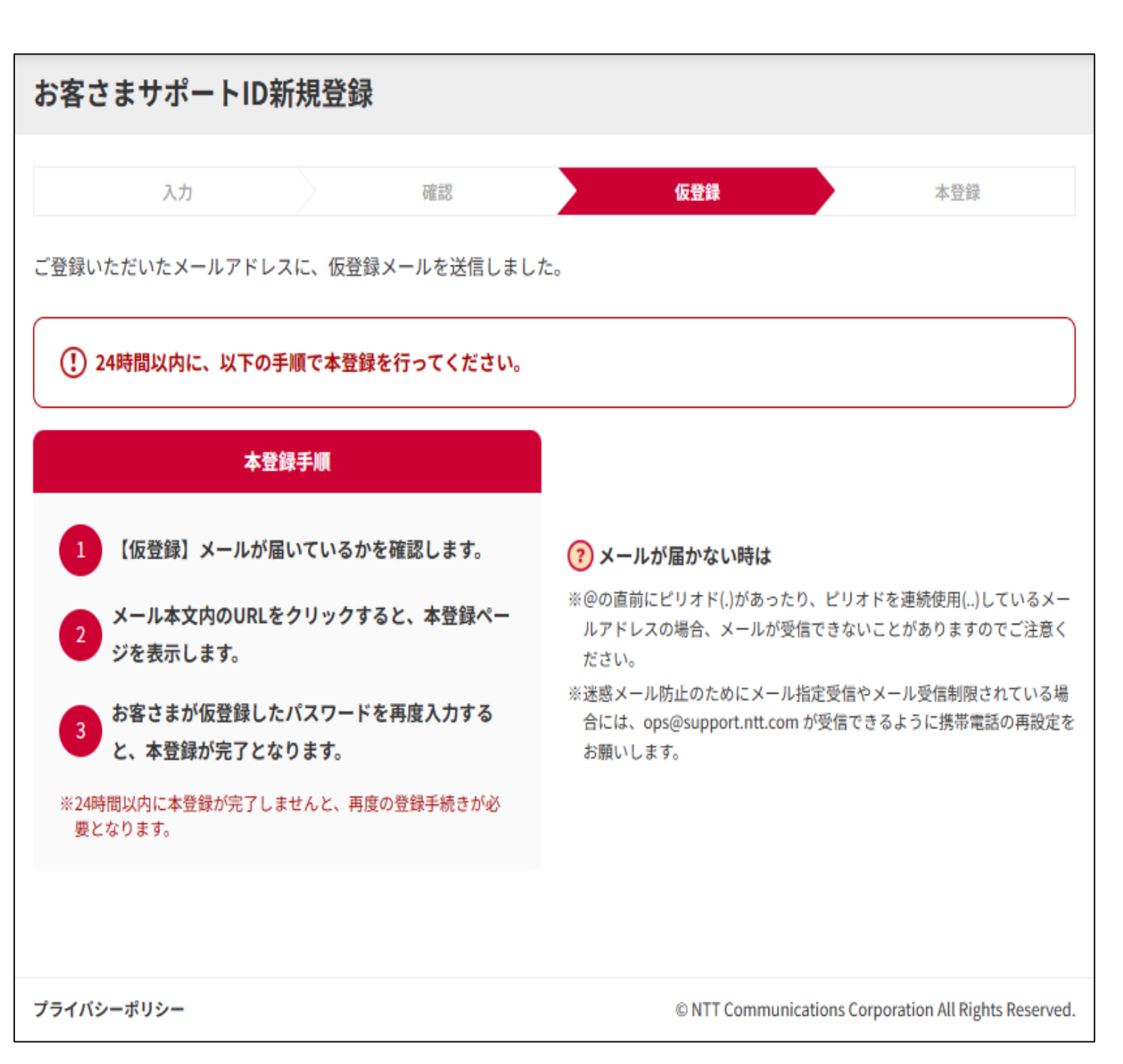

⑦OCN-ID仮登録サービスより、「【OCN】ID仮登録のご連絡」が届きます。 メール本文中のURLをクリックします。

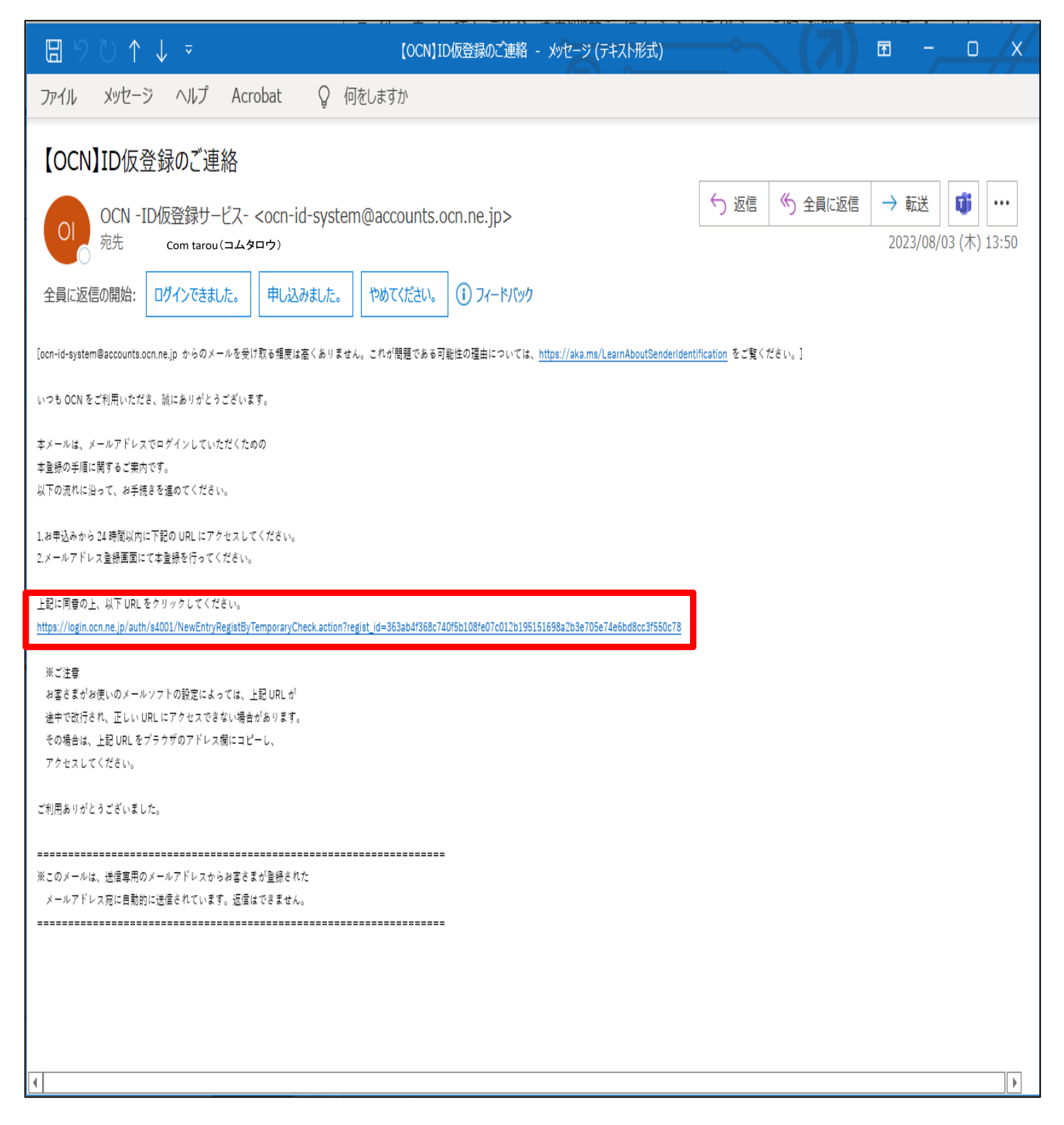

URLをクリックすると、本登録ページが表示されます。

⑧本登録ページにて、先に登録したパスワードを入力し、 「本登録する」をクリックすると、 「メールアドレス(OCN ID)登録完了」が表示されます。

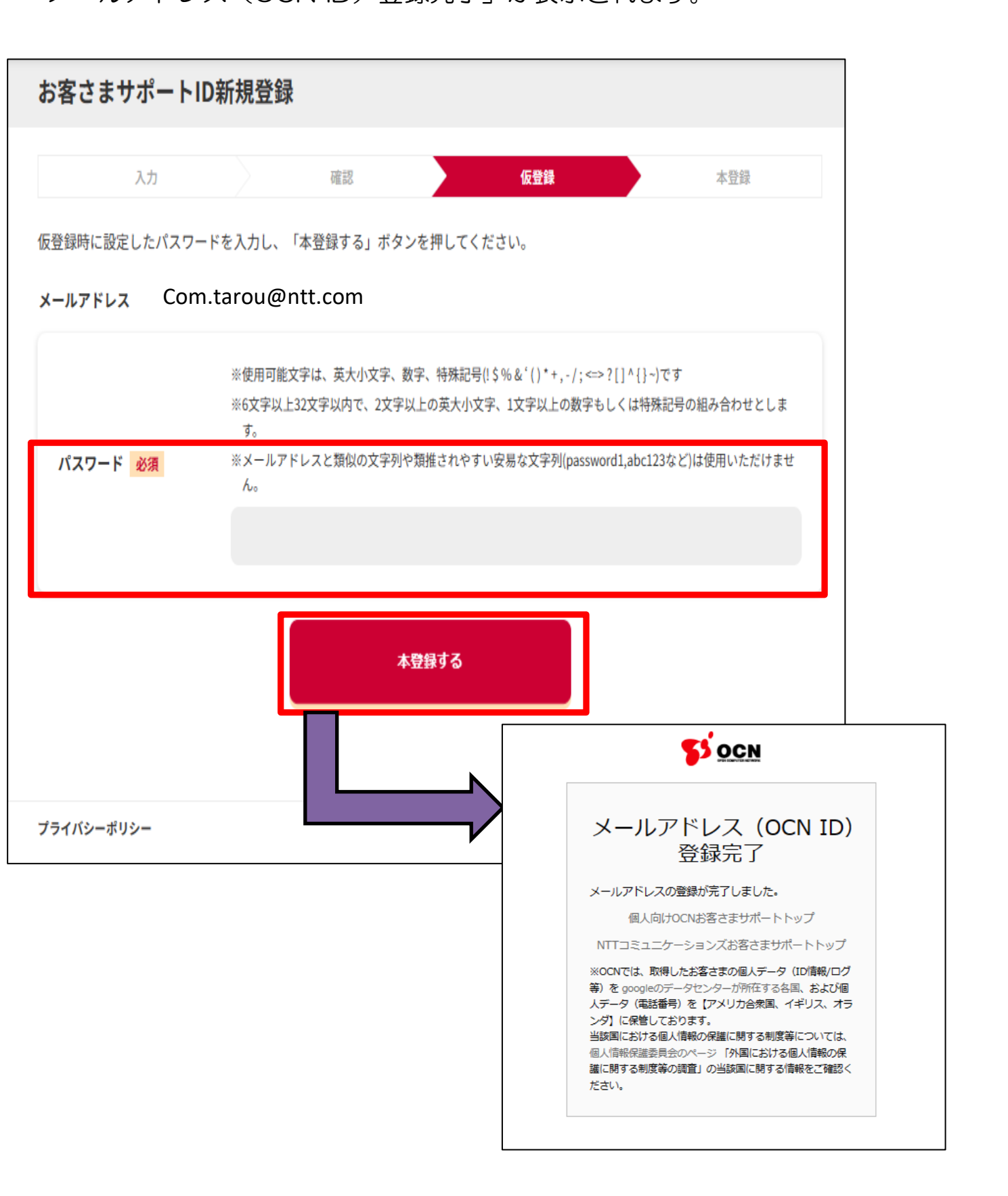

⑨「メールアドレス(OCN ID)登録完了」が表示後、再度ログインを致します。 ログイン実施後、規約確認ページが表示されます。 規約確認後、「規約に同意して工事・故障情報通知サービスを利用する」を クリックします。

|            | versulation -                                                                 |
|------------|-------------------------------------------------------------------------------|
|            | お客さまサポートID                                                                    |
|            | 規約確認                                                                          |
|            | OCN IDにご登録済のお客さまへ                                                             |
|            | お客さまサポートID利用規約をご確認ください。<br>同意いただける場合は、「規約に同意して工事・故障情報通知サービスを利用する」をクリックしてください。 |
|            | こちらの 規約 <sup>[2]</sup> をご確認ください<br>規約に同意して<br>耳事・故障情報通知サービスを ♪<br>利用する        |
| こちらの 規約    | ▶□をご確認ください                                                                    |
| 規<br>工事・故障 | りに同意して<br>情報通知サービスを ><br>利用する                                                 |

「規約に同意して工事・故障情報通知サービスを利用する」をクリックすると、 「工事・故障情報通知サービス」のページが表示されます。 10「工事・故障情報通知サービス」の「NTTComお客さまサービスを追加する」 ボタンをクリックします。 ※OCN ID登録後、マイサポートページには、ご登録いただいた名前が反映されます。

| decome Transitions IF. | 故障情報通知サービス                                                   | 🙁 個人向けOCNのお客さま                              | 🔝 NTT Comのお客さま                             | 「オフィミ  | シャルサイト | 日本語 English |  |  |  |  |  |
|------------------------|--------------------------------------------------------------|---------------------------------------------|--------------------------------------------|--------|--------|-------------|--|--|--|--|--|
| サービストップ                |                                                              |                                             | -                                          | コムさま   | ログイン履歴 | ログアウト       |  |  |  |  |  |
|                        | 工事・故障情報通知サービス                                                |                                             |                                            |        |        |             |  |  |  |  |  |
|                        | 登録済みサービス一覧                                                   |                                             |                                            |        |        |             |  |  |  |  |  |
|                        | メール配信設定をする場合は、「設定」ボタンを押してくだ<br>さい。                           | さい。登録したサービスを削除する                            | る場合は、「削除」ボタン:                              | を押してくた | -      |             |  |  |  |  |  |
|                        | 現在、サービ                                                       | スが登録されていません。                                |                                            |        |        |             |  |  |  |  |  |
|                        | NTT Comのお客さまサービスを追<br>加する                                    |                                             |                                            |        |        |             |  |  |  |  |  |
|                        | 配信先メールアドレス管理                                                 |                                             |                                            |        |        |             |  |  |  |  |  |
|                        | 配信先最大3件と、配信希望日時を登録できます。                                      |                                             |                                            |        |        |             |  |  |  |  |  |
|                        | 現在、メール配信希望サービスおよび、詳細設定は登録されていません。                            |                                             |                                            |        |        |             |  |  |  |  |  |
|                        | Com.tarou@ntt.com                                            |                                             |                                            |        |        | ₫ 削除        |  |  |  |  |  |
|                        | 配信曜日、時間                                                      |                                             |                                            | ~      |        |             |  |  |  |  |  |
|                        | 変更 >                                                         |                                             |                                            |        |        |             |  |  |  |  |  |
|                        | 未登録 新規登録 >                                                   |                                             |                                            |        |        |             |  |  |  |  |  |
|                        | 未登録<br>新規登録 ><br>ご利用ガイド                                      |                                             |                                            |        |        |             |  |  |  |  |  |
|                        |                                                              |                                             |                                            |        |        |             |  |  |  |  |  |
|                        | <b>工事・故障情報通知サービストップのご利用方法</b><br>工事・故障情報通知サービストップについてご案内します。 | サービスの登録・メーJ<br>工事・故障情報通知サービ<br>情報メールの設定方法をご | <b>レの設定方法</b><br>スにサービスを登録する方法/:<br>案内します。 | 工事・故障  |        |             |  |  |  |  |  |

①「カテゴリーから探す」にある「電話・映像コミュニケーション」をクリックすると、音声系サービス項目が表示されます。

|                        | ····· | 🔓 NTT Comお客さまサポート         | 個人向けの          | CNのお客さまはこちら     |                | サポートサイトの使い方      | 工事・  | 故障情報通知サービス         | 🗹 オフィシャルサ | イト <u>日本語</u> English |
|------------------------|-------|---------------------------|----------------|-----------------|----------------|------------------|------|--------------------|-----------|-----------------------|
| <mark>1</mark><br>サポート | トップ   | 日ワ<br>サービス名から探す           |                |                 |                |                  |      |                    | サイト内検索    | <b>**</b>             |
|                        |       | サービス名から                   | 探す             |                 |                |                  |      |                    |           |                       |
|                        |       | サポートトップ 〉 サービス            | から探す           |                 |                |                  |      |                    |           |                       |
|                        |       | サービス名検索                   |                |                 |                |                  |      |                    |           |                       |
|                        |       | サービス名を入け                  | <b>りしてくだ</b> さ | きい(例:ユニバーサルワ    | 7ン)            |                  |      |                    |           |                       |
|                        |       |                           |                |                 |                | 見                | つからな | い場合はこちらもこ          | 確認ください    |                       |
|                        |       | <u>カテゴリ</u> ーから探          | す              |                 |                |                  |      |                    |           |                       |
|                        |       | クラウド・デ・<br>ンター            | -9t ~          | 🛜 5G            | ~              | ● ネットワーク・3<br>イル | ел ~ | () 電話・映像:<br>ケーション | 222       |                       |
|                        |       | 連 運用管理                    | ~              | 🊣 セキュリティ        | ~              | 🖗 IoT            | ~    | AI 🗳               | ×         |                       |
|                        |       | 🏥 データ利活用                  | ~              | 縦務支援・マーケ<br>イング | <del>7</del> ~ | ▲ 災害対策・BCP       | ~    | 🚺 業種別              | ~         |                       |
|                        |       | 📫 法人向けOCN                 | ~              |                 |                |                  |      |                    |           |                       |
|                        |       | カテゴリー                     |                |                 |                |                  |      |                    |           |                       |
|                        |       | 電話・映像コミュニ                 | ケーション          |                 |                |                  |      |                    |           |                       |
|                        |       | サブカテゴリー                   |                |                 |                |                  |      |                    |           |                       |
|                        |       | ● コールセンター・N               | R              |                 |                |                  |      |                    | ~         |                       |
|                        |       | ● IP電話・固定電話・              | 内線電話           |                 |                |                  |      |                    | ~         |                       |
|                        |       | ● 音声・固定電話(F               | MC)            |                 |                |                  |      |                    | ~         |                       |
|                        |       | ● Web会議・電話会談              | l              |                 |                |                  |      |                    | ~         |                       |
|                        |       | ● Web電話帳・名刺算              | 理              |                 |                |                  |      |                    | ~         |                       |
|                        |       | ● BYOD (公私分計)             |                |                 |                |                  |      |                    | ~         |                       |
|                        |       | ● ビジネス支援                  |                |                 |                |                  |      |                    | ~         |                       |
|                        |       | • FAX                     |                |                 |                |                  |      |                    | ~         |                       |
|                        |       | <ul> <li>割引・明細</li> </ul> |                |                 |                |                  |      |                    | ~         |                       |
|                        |       |                           |                |                 |                |                  |      |                    |           |                       |

12サービス「フリーダイヤル(ナビダイヤル)」を選択し、クリックします。
 サービス「フリーダイヤル(ナビダイヤル)」の
 「工事・故障情報メールを配信」から「登録する」をクリックします。

|         | NTT Comお客さまサポート 個人向けOCNのお客さ     | まはこちら サポートサイトの使い                             | 方 工事・故障情報通知サービス 🏾 オフィシャル            | ルサイト 日本間 English                            |  |  |  |  |  |  |  |
|---------|---------------------------------|----------------------------------------------|-------------------------------------|---------------------------------------------|--|--|--|--|--|--|--|
| ft      | 晤                               |                                              | サイト内検索                              | 82                                          |  |  |  |  |  |  |  |
| サポートトップ | サービス名から探す                       |                                              |                                     |                                             |  |  |  |  |  |  |  |
|         |                                 |                                              | 見つからない場合はこちらもこ確認くたさい                |                                             |  |  |  |  |  |  |  |
|         | カテゴリーから探す                       |                                              |                                     |                                             |  |  |  |  |  |  |  |
|         | クラウド・データセ > 第 5G<br>ンター         | ✓ □ ネットワーク<br>イル                             | ク・モバ 〜 (手) 電話・映像コミュニ ケーション          |                                             |  |  |  |  |  |  |  |
|         | 🌉 運用管理 🗸 🎿 セキ                   | キュリティ 🗸 💑 IoT                                | ~ 🖗 AL 🗸 🗸                          |                                             |  |  |  |  |  |  |  |
|         | 🐩 データ利活用 🗸 🐖 🗮                  | 病支援・マーケテ 〜 ▲ 災害対策・                           | SCP 🗸 🚺 莱桠別 🗸                       |                                             |  |  |  |  |  |  |  |
|         | _ 法人向けOCN 🛛 🗸                   |                                              |                                     |                                             |  |  |  |  |  |  |  |
|         | カテゴリー                           |                                              |                                     |                                             |  |  |  |  |  |  |  |
|         | 電話・映像コミュニケーション                  |                                              |                                     |                                             |  |  |  |  |  |  |  |
|         | ・<br>サブカテゴリー                    |                                              |                                     |                                             |  |  |  |  |  |  |  |
|         | ■ コールセンター・IVR                   |                                              |                                     |                                             |  |  |  |  |  |  |  |
|         |                                 |                                              | 0                                   |                                             |  |  |  |  |  |  |  |
|         | Arcstar Contact Center 2.0      | COTOHA Call Center                           | COTOHA Voice DX Basic               |                                             |  |  |  |  |  |  |  |
|         |                                 |                                              |                                     |                                             |  |  |  |  |  |  |  |
|         | COTOHA Voice Insight バッチプ<br>ラン | COTOHA Voice Insight リアルタ<br>イムプラン/ビジネス通話プラン | COTOHA Voice Insight 音声マイ<br>ニングブラン |                                             |  |  |  |  |  |  |  |
|         | 100-000000                      | +1/ // / / / /                               |                                     |                                             |  |  |  |  |  |  |  |
|         | **->***                         | 759172                                       | 50-544%                             |                                             |  |  |  |  |  |  |  |
|         | AI電話サービス (TOPGUN)               |                                              |                                     |                                             |  |  |  |  |  |  |  |
|         |                                 |                                              |                                     |                                             |  |  |  |  |  |  |  |
|         |                                 |                                              | 7 7                                 |                                             |  |  |  |  |  |  |  |
|         |                                 | サポ                                           | -トトップ 〉サ から探す 〉 フリーダ                | ダイヤル                                        |  |  |  |  |  |  |  |
|         |                                 |                                              | •                                   |                                             |  |  |  |  |  |  |  |
|         |                                 | 7                                            | リーダイヤル                              |                                             |  |  |  |  |  |  |  |
|         |                                 | 0-                                           | -こく評額はこちら [1]                       |                                             |  |  |  |  |  |  |  |
|         |                                 |                                              |                                     |                                             |  |  |  |  |  |  |  |
|         |                                 |                                              | サービスに関するキーワードを入                     | い力してください 検索 >                               |  |  |  |  |  |  |  |
|         |                                 |                                              |                                     |                                             |  |  |  |  |  |  |  |
|         |                                 |                                              |                                     |                                             |  |  |  |  |  |  |  |
|         |                                 | <del>ታ</del> :                               | ポート情報                               |                                             |  |  |  |  |  |  |  |
|         |                                 |                                              |                                     |                                             |  |  |  |  |  |  |  |
|         |                                 |                                              | お手続き                                | [2] お問い合わせ [2]                              |  |  |  |  |  |  |  |
|         |                                 |                                              |                                     |                                             |  |  |  |  |  |  |  |
|         |                                 |                                              |                                     |                                             |  |  |  |  |  |  |  |
|         |                                 | 現                                            | 生対応中の工事・故障情報                        |                                             |  |  |  |  |  |  |  |
|         |                                 |                                              |                                     |                                             |  |  |  |  |  |  |  |
|         |                                 | 現在                                           | E対応中の工事・故障情報はありませ                   |                                             |  |  |  |  |  |  |  |
|         |                                 |                                              |                                     | オペアの下車・払踪機組はこちらく                            |  |  |  |  |  |  |  |
|         |                                 |                                              |                                     | 9 人 ( の 工 争・ 奴 座 間 報 付 こ う ら >              |  |  |  |  |  |  |  |
|         |                                 |                                              | 1                                   |                                             |  |  |  |  |  |  |  |
|         |                                 |                                              | 工事・故障情報メールを配信                       | 登録する >                                      |  |  |  |  |  |  |  |
|         |                                 |                                              | 工事・故障情報通知サービスをご利                    | 利用いただくと、登録したサービスの工事・<br>工事・故障情報通知サービスについて 〉 |  |  |  |  |  |  |  |
|         |                                 |                                              | 故障情報をメールでお届けいたしま                    | エー・ の時間報題がリーンスについて ノ                        |  |  |  |  |  |  |  |
|         |                                 |                                              |                                     |                                             |  |  |  |  |  |  |  |
|         |                                 |                                              |                                     |                                             |  |  |  |  |  |  |  |
|         |                                 |                                              |                                     |                                             |  |  |  |  |  |  |  |
|         |                                 | < -                                          | ナホートトップへ戻る                          |                                             |  |  |  |  |  |  |  |

13工事・故障情報メールの設定ページにて、 メール配信を希望される登録項目にチェックを入れ 「確認画面へ」をクリックします。

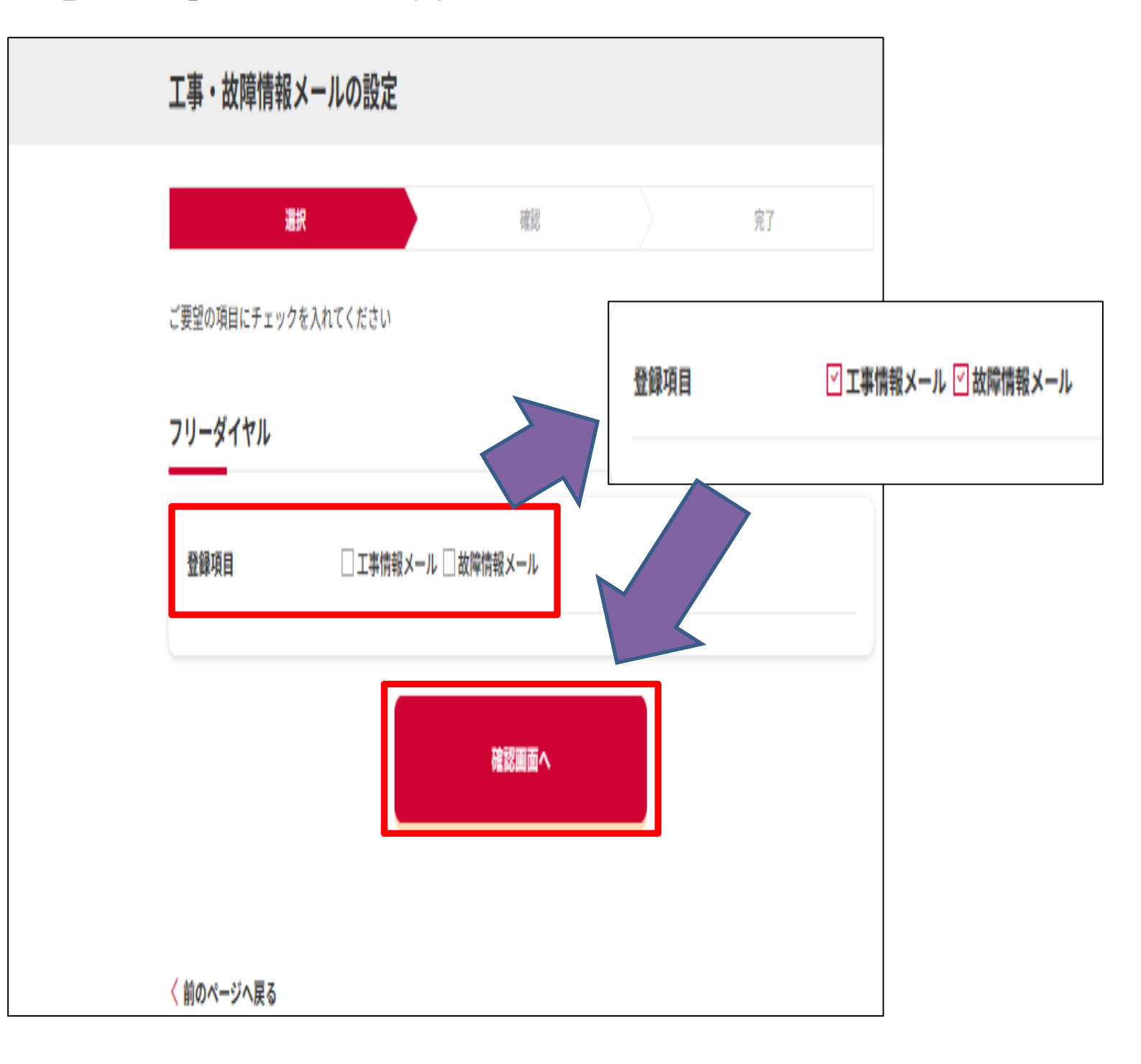

「確認画面へ」をクリックすると、設定確認ページが表示されます。 ※故障情報のみを配信希望される場合は、「故障情報メール」のみチェックを入れて ください。 10工事・故障情報メールの設定確認ページにて、登録項目を確認後、 「登録する」をクリックします。

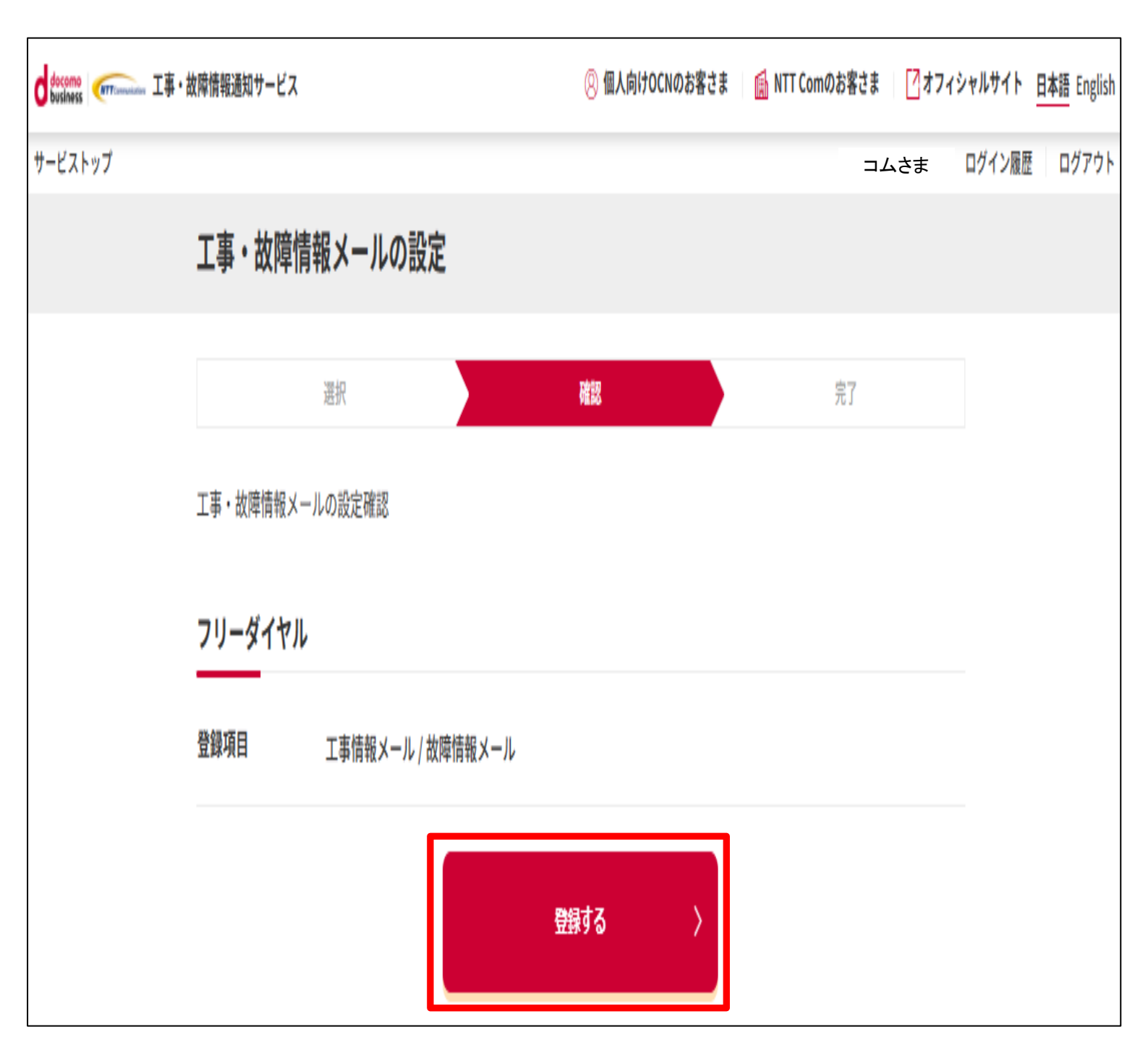

「登録する」をクリックすると、設定完了ページが表示されます。

15設定完了ページにて、登録項目を確認後、

「工事・故障情報通知サービストップへ戻る」をクリックします。

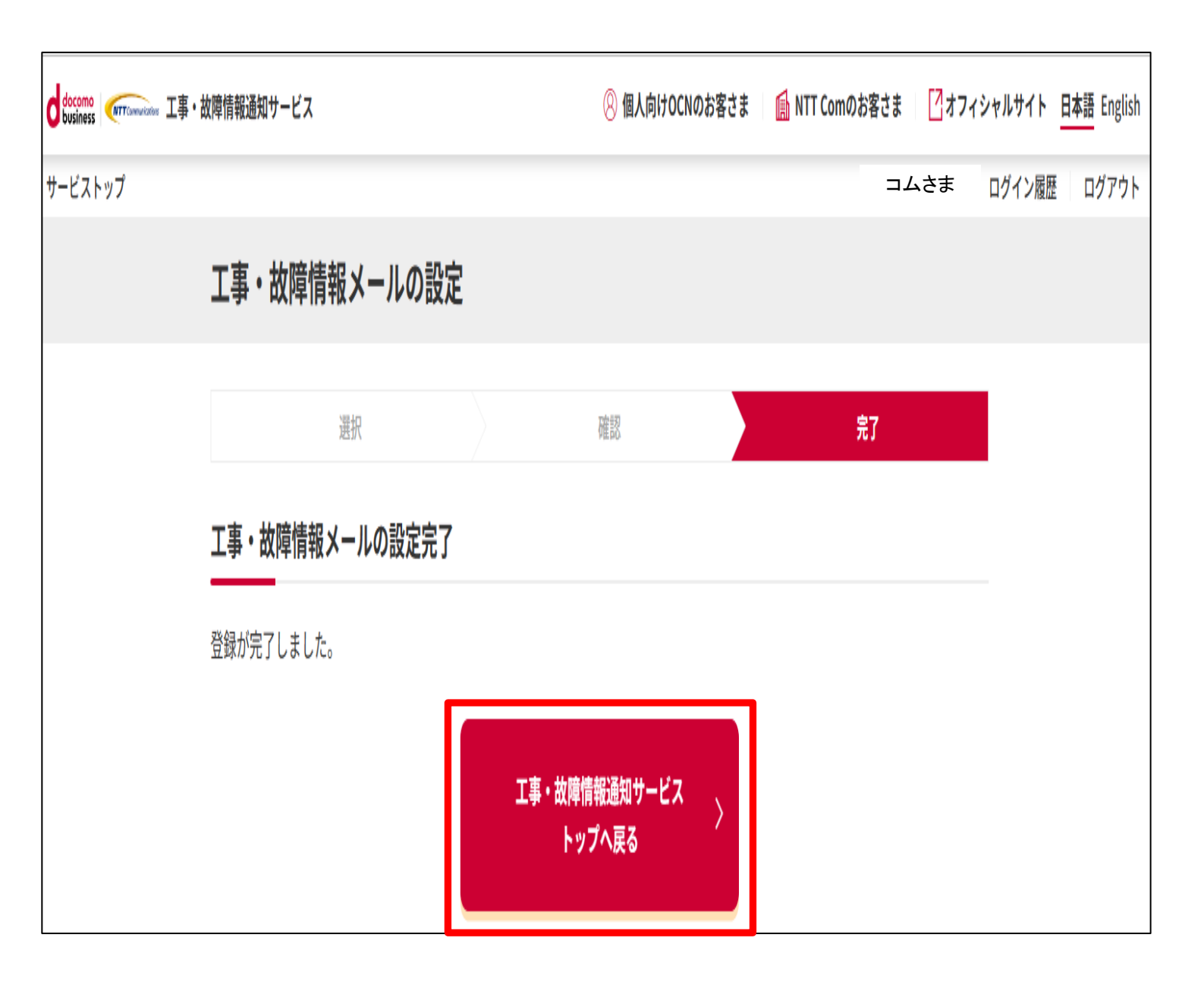

#### 以上で、工事故障情報メール受信設定が完了となります。

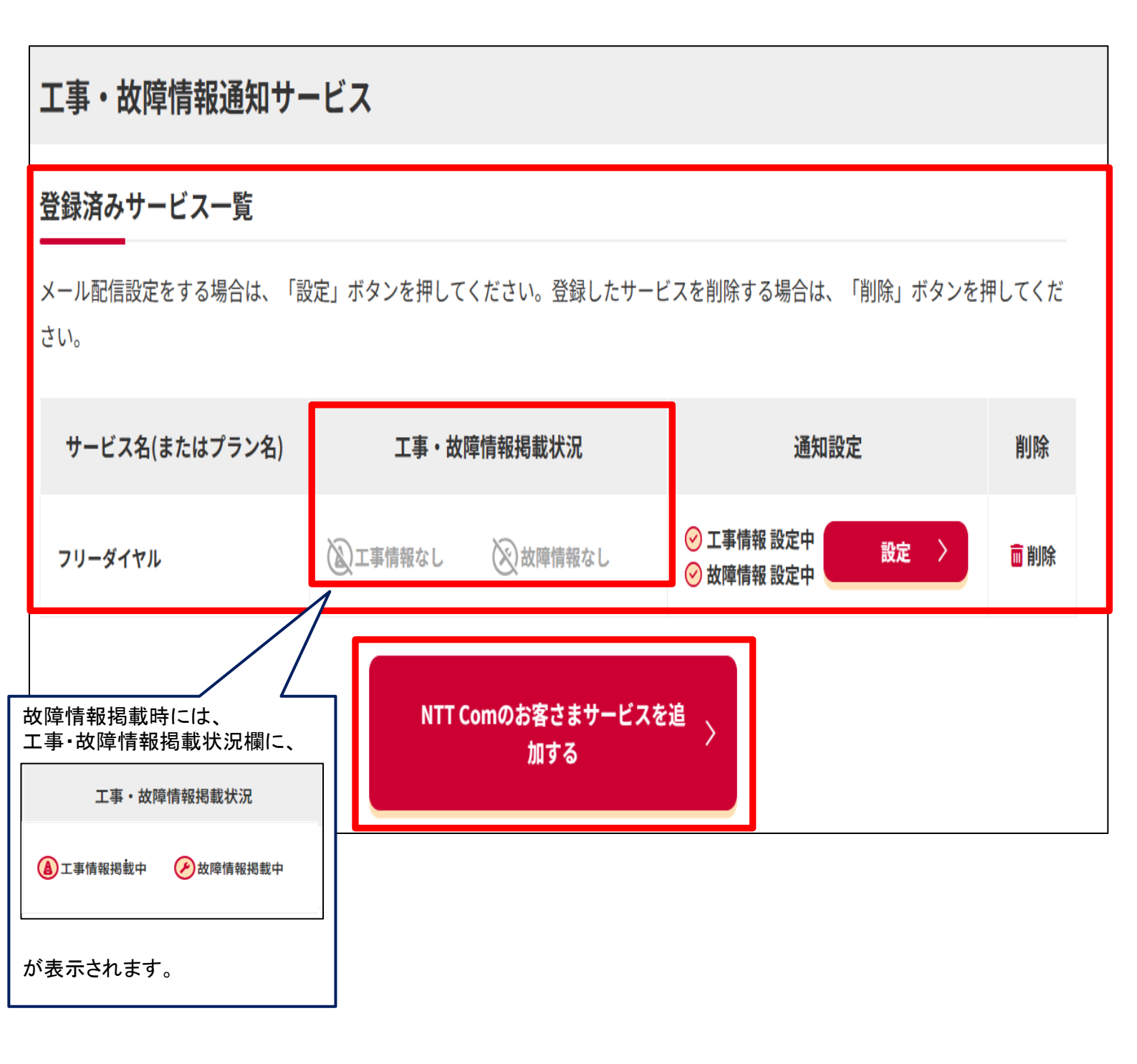

ナビダイヤルについても、メール受信を追加する場合は、 「NTTComのお客様サービスを追加する」をクリックし、 ⑪から同様の手順で登録を行います。

## 本件についてのお問合せ

ご不明な点がございましたら、ご迷惑をお掛けいたします が下記までご連絡ください。

高度電話カスタマセンタ

# 00,0120-432060

(24時間受付)